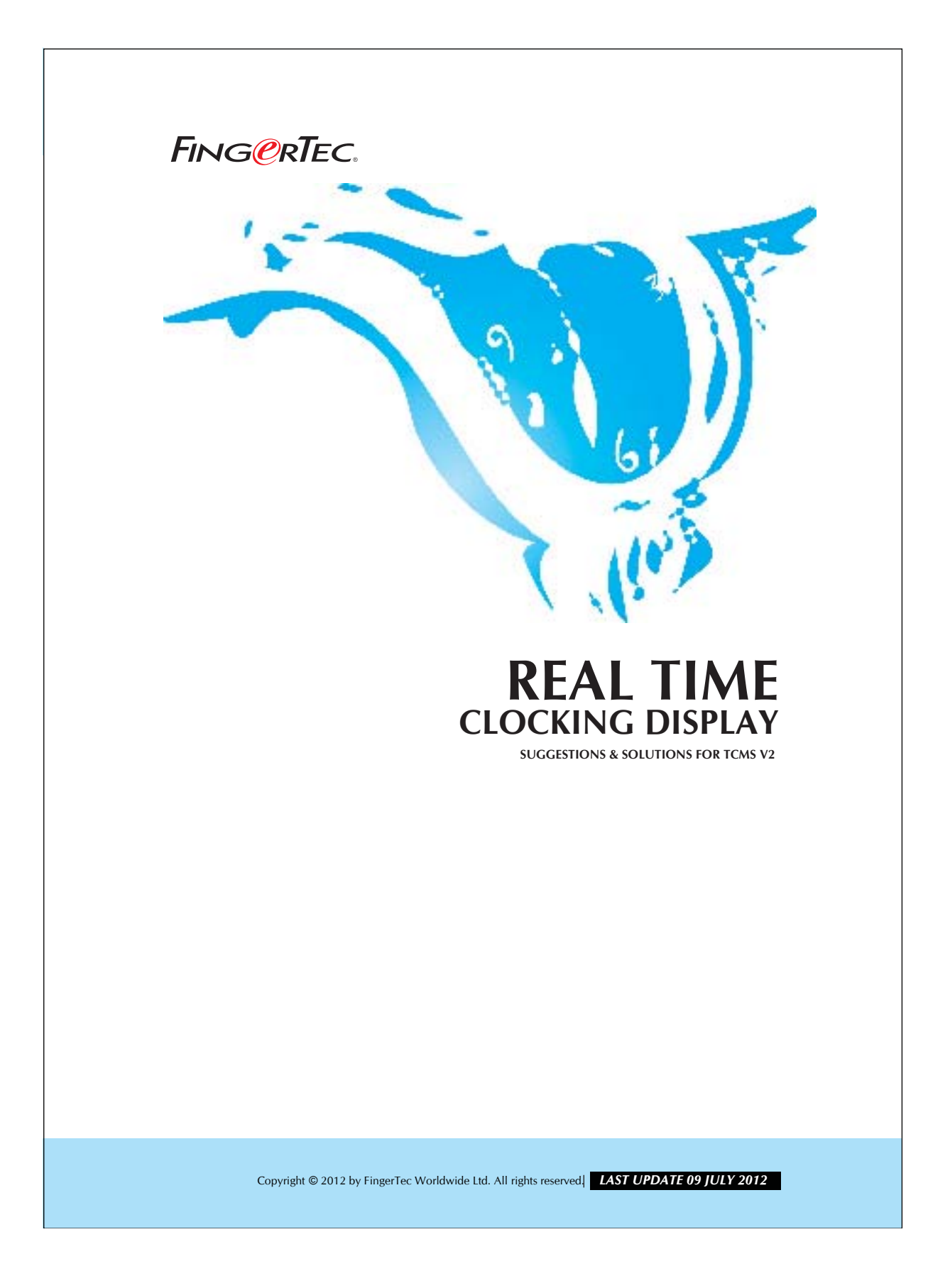

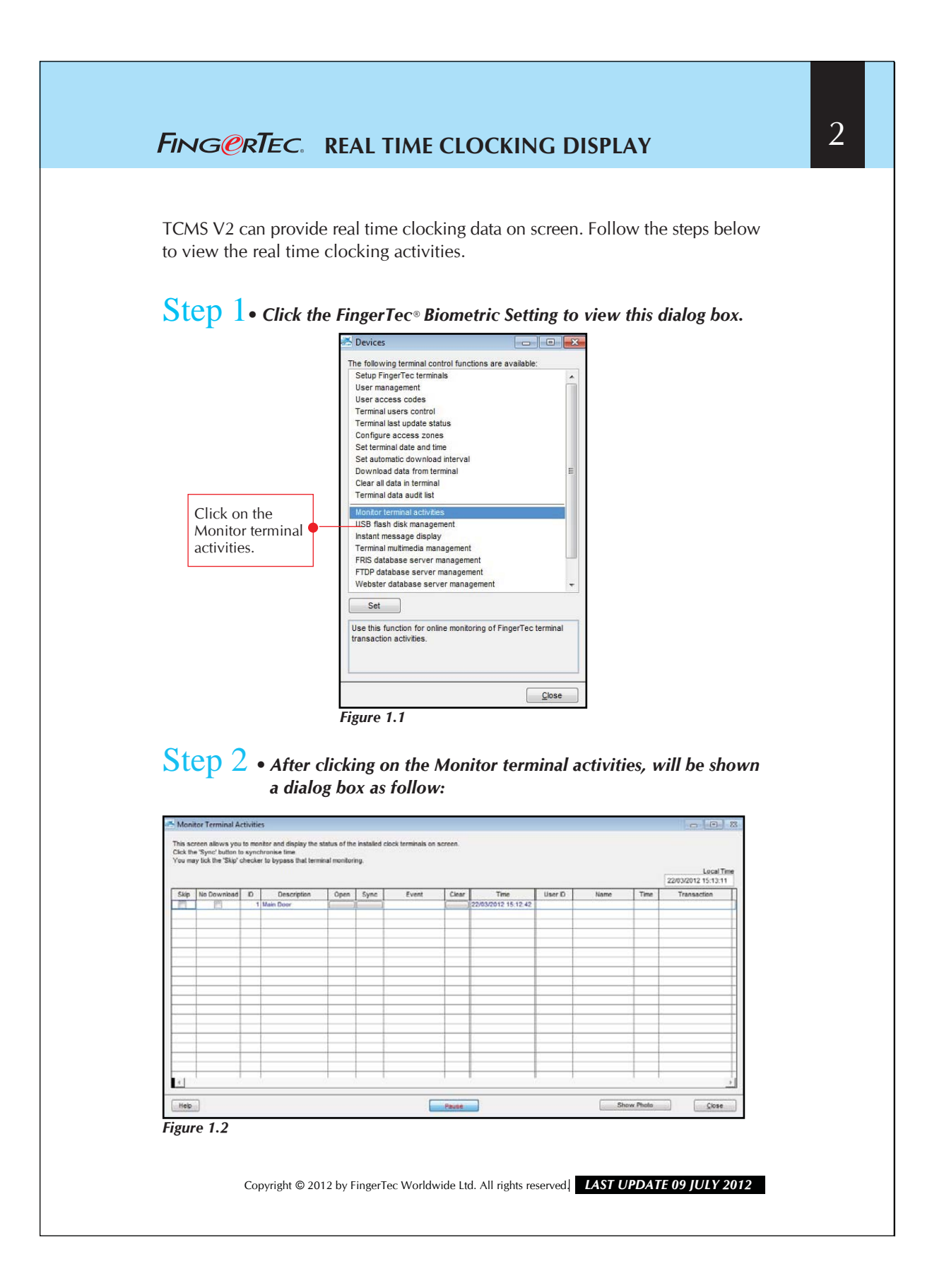

## FING@RTEC. REAL TIME CLOCKING DISPLAY

You can view all clock in or clock out data by clicking on the "Online" button. For the current TCMS V2.1.0, there is a scroll bar that controls the transfer speed from a reader to TCMS V2. The speed of a user ranging means stop and 10 means the fastest speed available.

## Step $3 \cdot D$ isplay the photo.

| нау колик эку окулят корураання конниктину. |             |    |             |      |      |       |       |                     |         |      | Local 22/03/2012 15:13:1 |             |  |
|---------------------------------------------|-------------|----|-------------|------|------|-------|-------|---------------------|---------|------|--------------------------|-------------|--|
| p                                           | No Download | ID | Description | Open | Sync | Event | Clear | Time                | User ID | Name | Time                     | Transaction |  |
|                                             |             | 1  | Main Door   |      |      |       |       | 22/03/2012 15:12:42 |         |      |                          |             |  |
| -                                           |             |    |             |      |      |       | _     |                     |         |      |                          |             |  |
| +                                           |             |    |             |      |      |       | -     |                     |         |      | -                        |             |  |
| 1                                           |             |    |             |      |      |       | -     |                     |         |      | -                        |             |  |
|                                             |             |    |             |      |      |       |       | İ                   |         |      |                          |             |  |
|                                             |             |    |             | _    |      |       | _     |                     |         |      |                          |             |  |
| -                                           |             |    |             |      |      |       | _     |                     |         |      | _                        |             |  |
| +                                           |             |    |             |      |      |       | -     |                     |         |      | -                        |             |  |
| 1                                           |             |    |             |      |      |       | -     |                     |         |      | -                        |             |  |
|                                             |             |    |             |      |      |       |       |                     |         |      |                          |             |  |
|                                             |             |    |             |      |      |       |       |                     |         |      |                          |             |  |
| -                                           |             |    |             |      |      |       | _     |                     |         |      | _                        |             |  |
| +                                           |             |    |             |      |      |       | -     |                     | -       |      | _                        |             |  |
| +                                           |             |    |             |      |      |       | -     |                     | -       |      |                          |             |  |
|                                             |             |    |             | -    |      |       | -     |                     |         |      | -                        |             |  |

Figure 1.3

You may view the photo of a user who has clocked in or out. Click the "Show Photo" button and the list will change as shown below.

| 22    |             |   |             |      |      |       |       |       |        |      | 203/201 | 03/2012 15:13:51 |           |  |
|-------|-------------|---|-------------|------|------|-------|-------|-------|--------|------|---------|------------------|-----------|--|
| kip . | No Download | D | Description | Open | Sync | Event | Clear | Timé  | User D | Name | -       | Time             | Transacti |  |
| 3     |             | 1 | Main Door   |      |      |       |       | // :: |        |      | X       |                  |           |  |
|       |             |   |             |      |      |       |       |       |        |      |         |                  |           |  |
| _     |             |   |             | -    |      |       | _     |       | ++     |      |         |                  |           |  |
|       |             |   |             | _    |      |       |       |       |        |      |         |                  |           |  |
|       |             |   |             |      |      |       |       |       |        |      |         |                  |           |  |

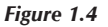

You may adjust the size of the photo by clicking on the "+" or "-" sign in the "Hide photo" button. You must make sure that you have already input the photos of the users into the database before you can view them.

Copyright © 2012 by FingerTec Worldwide Ltd. All rights reserved. **LAST UPDATE 09 JULY 2012**